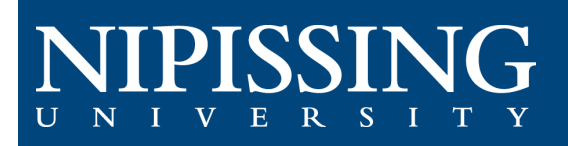

# How to - SAS Forms

Access the Student Accessibility Services (SAS) Clockwork Webpage The first step is to open the SAS Clockwork website from an internet browser.

Clockwork Webpage: https://dsobooking.nipissingu.ca/custom/misc/home.aspx.

You will be required to login using your Nipissing University e-mail and password.

### **SAS Forms Module**

Select the "SAS Forms" button on the main menu in the portal.

Within this module, you will be able to request and review notes for each of your courses.

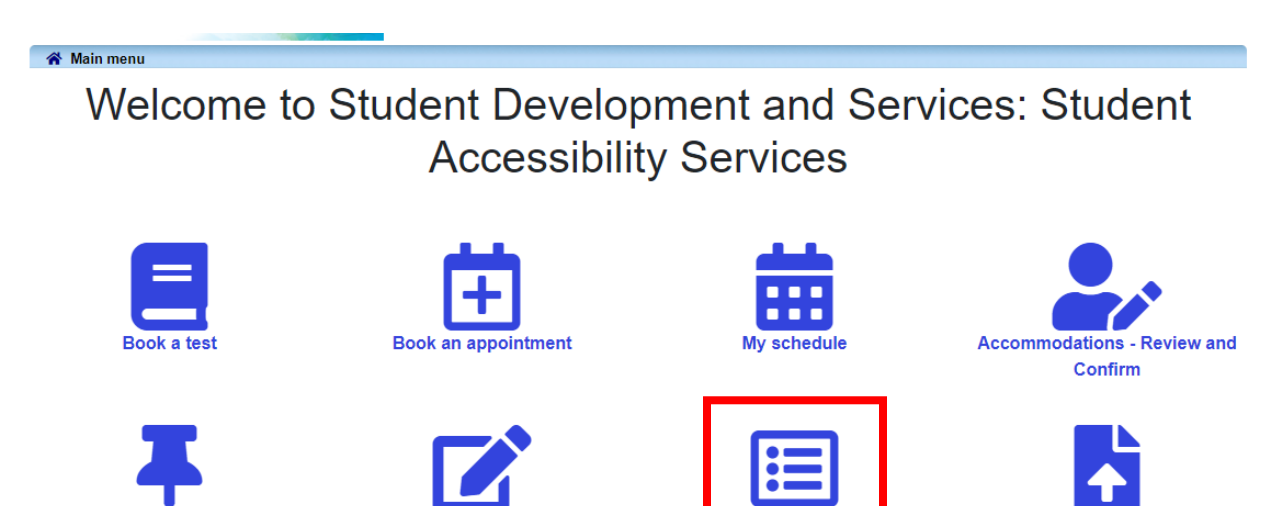

On the SAS forms page, there are 3 available forms.

#### Laptop Loan Agreement

**Description:** This only needs to be completed if you have arranged a laptop rental plan with the Adaptive Technology Technician.

#### Notetaking Agreement

**Description:** Acknowledge your responsibility if notetaking is part of your accommodations.

#### Testing Agreement

**Description:** Acknowledge your responsibilities to access accommodated testing through our testing center.

The testing Agreement allows you access to the Test Booking portal you will not be able to access the portal to book your tests until you have completed this form.

| Forms<br>Student Accessibility Services requires all students to complete the Notetaking and Testing Agreements below:                                           |                                                                        | C Refresh         |
|----------------------------------------------------------------------------------------------------|------------------------------------------------------------------------|-------------------|
| Laptop Loan Agreement<br>Description<br>This only needs to be completed if you have<br>arranged a laptop rental plan with the Adaptive<br>Technology Technician. | Your previous submissions:  Submitted Thursday, August 17th 2023       | Fill in this form |
| Notetaking Agreement<br>Description<br>Acknowledge your responsibility if notetaking<br>is part of your accommodations.                                          | Your previous submissions:<br>You have not filled in this form before. | Fill in this form |
| Testing Agreement<br>Description<br>Acknowledge your responsibilities to access<br>accommodated testing through our testing<br>center.                           | Your previous submissions:<br>Submitted Wednesday, August 16th 2023    | Fill in this form |

You can select "Fill in this form" for any form that you need to complete.

## Signing and Submitting the Form

By checking the box, indicating a date in the date field, and choosing the submit button on the bottom of the form page you are signing and acknowledging your responsibility.

| □ I have read and agree to the terms outlined above.                                                                                                    |
|----------------------------------------------------------------------------------------------------|
| Today's Date                                                                                                    |
| M/d/yyyy 🗰                                                                                                    |
| Protection of Privacy                                                                                                    |
| The personal information on this form is collected under the authority of the Nipissing University Act, 1992. It is related directly to and needed by the University to provide services to students in the course of their studies while at Nipissing University. If you have any questions or concerns about the collection, use and disclosure of this |
| information please contact Student Accessibility Services at Nipissing University. 100 College Drive, North Bay ON, P1B 8L7, (705)474-3450, ext. 4362.                                                                                                    |
|                                                                                                    |
| Submit Cancel                                                                                                    |

Once you have completed the form your submission date is recorded on the main SAS form page.